## ■ オンライン面会:準備から当日まで

【1】事前準備(面会日前日までにご準備ください) 〇必要なもの

・ネットワーク環境

・カメラ、マイク付きのパソコンまたはスマートフォン、タブレット

○Zoomアプリのダウンロードとインストール 下記、Zoomの公式サイトより使用する端末へ、Zoomミーティングをダウンロードください。

<u>https://zoom.us/download#client\_4meeting</u> 「ミーティング用Zoomクライアント」をダウンロードしてください。

**♦**IOSアプリ (iPhone/iPad)

AppStore (<u>https://apps.apple.com/us/app/id546505307</u>)

◆Android アプリの場合

GooglePlay (<u>https://play.google.com/store/apps/details?id=us.zoom.videomeetings</u>)

〇接続テストの実施

ビデオ表示、音声通話に支障がないことをZoomの公式サイト(<u>http://zoom.us/test</u>)であらか じめテストすることができます。ご確認をお願いします。

【2】面会日前日

オンライン面会に必要な面会URLをお送りいただいたメールアドレスにお送り致しますので、 ご確認ください。 【3】面会日当日

面会日当日、開始時間になりましたら、下記の手順でZoomミーティングルームへお入りくだ さい。

※お使いの端末により異なる場合がございます。

(1) こちらからお送りさせていただく面会URLをクリックしていただくと、「このサイトは、Zoom Meetingsを開こうとしています」とお知らせが出てきます。「開く」をクリックしてください。

| このサイトは、Zoom Meetings を開こうとしています。                    |
|-----------------------------------------------------|
| https://us04web.zoom.us では、このアプリケーションを開くことを要求しています。 |
| us04web.zoom.us が、関連付けられたアプリでこの種類のリンクを開くことを常に許可する   |
| 問く キャンセル                                            |
|                                                     |

(2)オンライン通話の画面が開き、「他のユーザーの音声を聞くにはオーディオに接続し てください」とお知らせが出てきます。「インターネットを使用した通話」をクリックして ください。

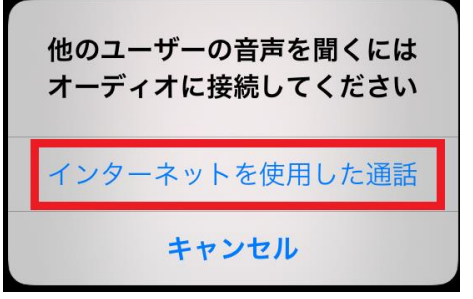

(3)画面上部のツールバーを確認し(※端末によっては画面下部に出てる場合もありま す)、「ミュートが解除されているか」「ビデオが開始されているか」をご確認ください。 ミュート、あるいはビデオが停止されている場合には、ボタンをタップして解除・開始をし てください。

※端末によりアイコンのマークや表記が異なることがあります。

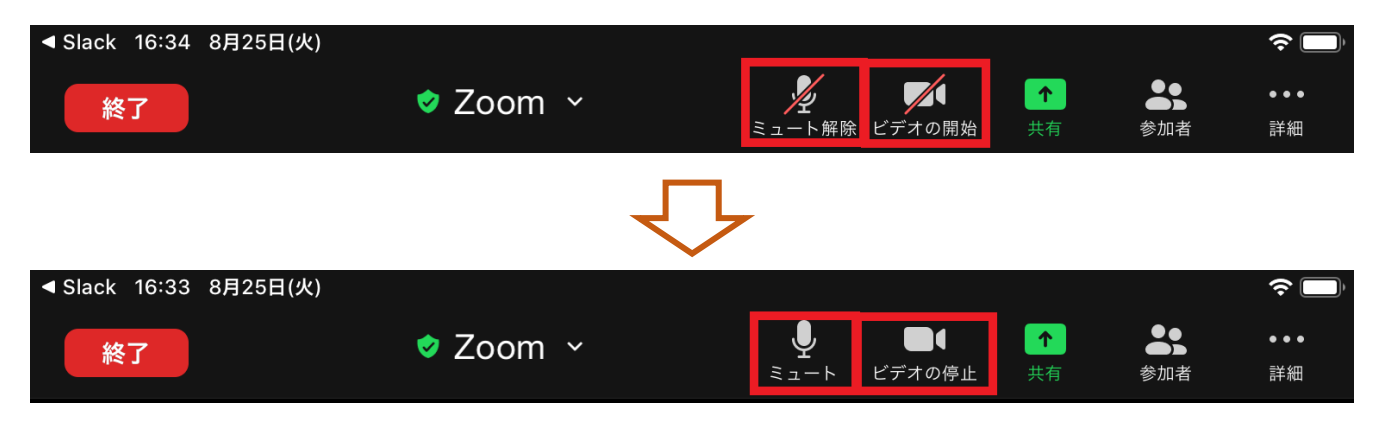